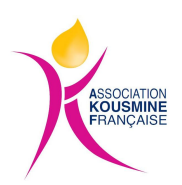

## Comment payer par CB sans compte Paypal

Voici comment procéder sur le site Paypal qui s'ouvre après avoir rempli le formulaire

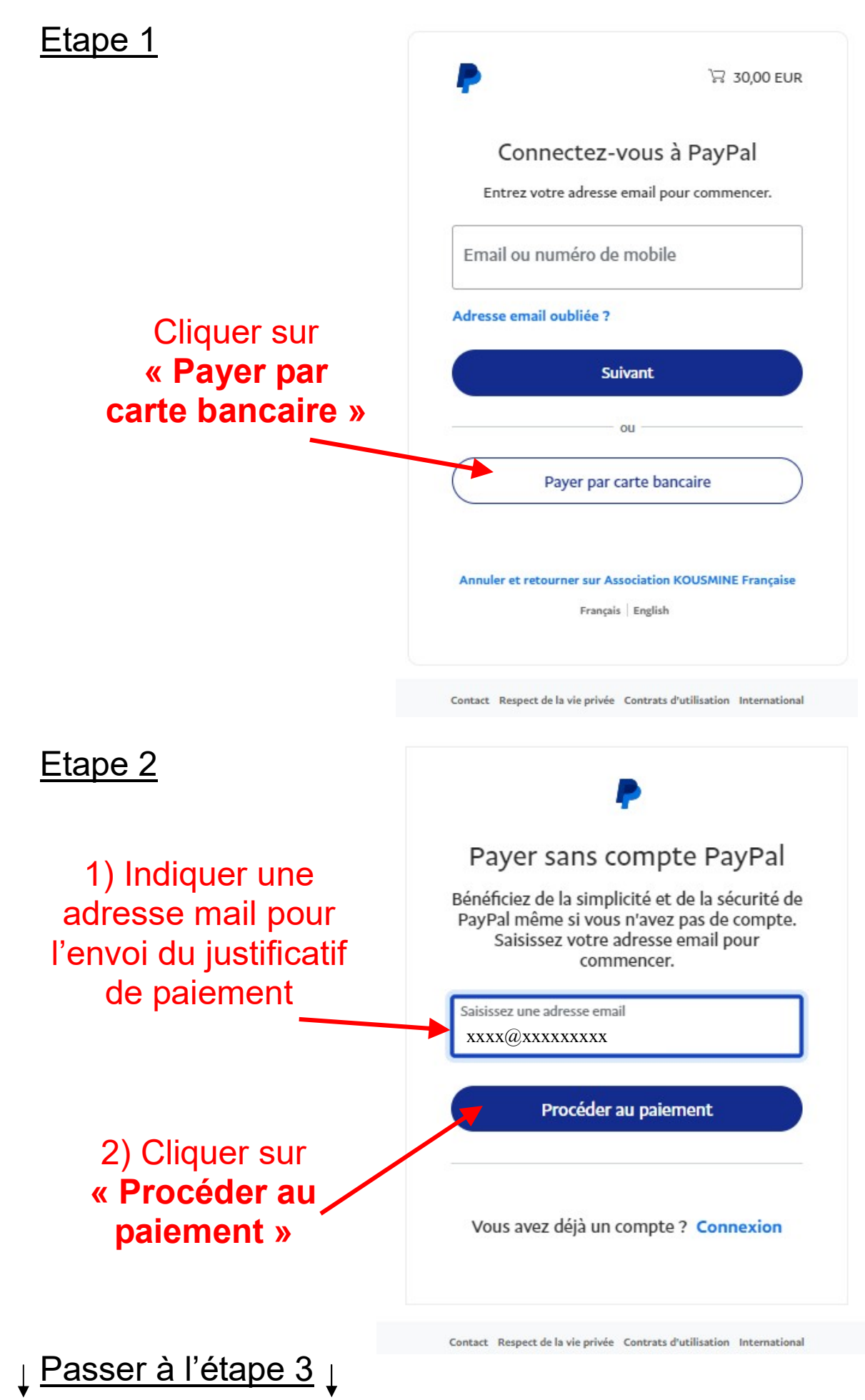

|                                                            | PayPal                                                                                                    | 30,00 EUR                                                                                                    |
|------------------------------------------------------------|----------------------------------------------------------------------------------------------------|----------------------------------------------------------------------------------------------------|
| <u>Etape 3</u>                                             | Payer par carte bancaire<br>Nous ne communiquons jamais vos informations<br>financières au vendeur.                                                        |                                                                                                    |
|                                                            | Pays/Région<br>France                                                                                                    | PayPal, votre réflexe<br>sécurité pour payer<br>Où que vous fassiez vos achats, vos<br>informations de carte sont plus sécurisées. |
|                                                            | Type de téléphone     N° de téléphone       Mobile     +33                                                                                                 |                                                                                                    |
|                                                            | Type de carte 🗸                                                                                                    |                                                                                                    |
| Décocher<br>l'option<br>(bouton bleu)<br>« enregistrer les | Numéro de carte                                                                                                    |                                                                                                    |
|                                                            | Date d'expiration Crypto.                                                                                                    |                                                                                                    |
|                                                            | Adresse de facturation                                                                                                    |                                                                                                    |
|                                                            | Prénom Nom                                                                                                    |                                                                                                    |
|                                                            | Ligne d'adresse 1                                                                                                    |                                                                                                    |
|                                                            | Ligne d'adresse 2 (facultatif)                                                                                                    |                                                                                                    |
|                                                            | Code postal                                                                                                    |                                                                                                    |
| informations »                                             | Ville                                                                                                    |                                                                                                    |
| Le bouton devient gris                                     | Adresse de livraison identique à l'adresse<br>de facturation                                                                                               |                                                                                                    |
|                                                            | Enregistrer les informations et ouvrir votre                                                                                                    |                                                                                                    |
|                                                            | ۲ 🙆 🔮                                                                                                    |                                                                                                    |
|                                                            | Achetez en Achetez chez Profitez d'offres<br>toute confiance des millions de exceptionnelles<br>marchands pour<br>économiser                               |                                                                                                    |
|                                                            | Mot de passe                                                                                                    |                                                                                                    |
|                                                            | Date de naissance                                                                                                    |                                                                                                    |
|                                                            | Nationalité<br>France                                                                                                    |                                                                                                    |
|                                                            | Vous acceptez les Conditions d'utilisation et la Politique de<br>confidentialité de PayPal. Pour en savoir plus, consultez votre<br>Droit de rétractation. |                                                                                                    |
| <u> </u>                                                   | <ul> <li>Vous acceptez de recevoir des communications<br/>marketing. Modifiez cette option dans vos paramètres à<br/>tout moment.</li> </ul>               |                                                                                                    |
| ▼ <b>▼</b>                                                 | Ouvrir un compte et payer                                                                                                    |                                                                                                    |

## PayPal Etape 4 Payer par carte bancaire Nous ne communiquons jamais vos informations financières au vendeur. Pays/Région France Email info@kousmine.fr Type de téléphone N° de téléphone Mobile +33 **Remplir les** informations Type de carte demandées Numéro de carte Date d'expiration Crypto. Adresse de facturation Prénom Nom Ligne d'adresse 1 Ligne d'adresse 2 (facultatif) Code postal Ville Adresse de livraison identique à l'adresse compte de facturation **Paypal** » Enregistrer les informations et ouvrir votre compte PavPal

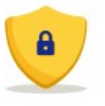

30.00 EUR

## PayPal, votre réflexe sécurité pour payer

Où que vous fassiez vos achats, vos informations de carte sont plus sécurisées.

Puis cliquer sur « Payer sans pour terminer l'opération

Vous reconnaissez avoir pris connaissance des Conditions du service que PayPal fournit au vendeur, et de la Politique de confidentialité. Aucun compte PayPal n'est requis.

Payer sans compte PayPal

Vous avez déjà un compte PayPal ? Connectez-vous

Annuler et retourner sur le site du marchand

## English

Contrats d'utilisation Conditions d'utilisation Respect de la vie privée © 1999-2023